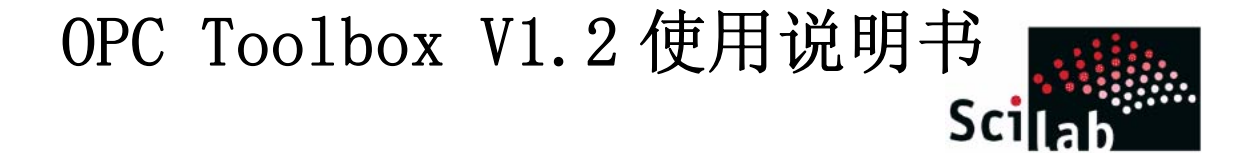

开发人员: 彭哲 指导老师: 马龙华 单位: 浙江大学

用户手册 修订本 B 2007.4.8

#### 注意:

本工具包仅仅在装有 OPC 服务器的电脑上可以自动搜索出 OPC 服务器, OPC Tag, 对于没有安装 OPC 服务器的电脑, 你将无法测试该软件的运行效果.

自从本工具包出现 V1.0 以来, 收到德国 ABB 公司, 法国 Groupemft 公司, 德国慕尼黑"Doemens Brewing Acedemy"机构, 中国佳环公司的关注和工业应用, 并提出了大量的建议.

谢谢您对本工具包的关注. 如有问题,请联系 pengzhe1113@gmail.com

# 你是否有让 Scilab 存在一种工业标准与其它软硬件通讯的需求?

# 你是否有让 Scilab 在工业现场进行实时优化控制的需求?

## 你是否有让 Scilab 与底层设备直接通讯的需求?

# OPC Toolbox 将是您很好的选择!!!

本工具包旨在推广 Scilab 在工业中的应用,通过 OPC 标准

1 简介

OPC规范是OPC基金组织倡导的工业控制和生产自动化领域中使用的硬件和软件的接口标准。它是由全世界范围内自动化领域中处于领导地位的硬件和软件开发商,在Microsoft的合作下协作制定的,并且已经得到越来越多客户和硬软件制造商的认可。它基于Microsoft的COM和DOOM技术<sup>[13]</sup>,包括了自动化应用中使用的一整套的接口、属性和方法的标准。Microsoft是OPC基金组织的发起成员之一,把他的 COM等新技术带给了OPC基金组织。这些技术为工控领域里最重要的数据交换环节提供了技术保证。

OPC 有着较大的优越性,硬件供应商只需提供一套符合 OPC Server 规范的 程序组,无需考虑工程人员需求。 软件开发商无需重写大量的设备驱动程序。 工程人员在设备选型上有了更多的选择。 OPC 扩展了设备的概念。只要符合 OPC 服务器的规范,OPC 客户都可与之进行数据交互,而无需了解设备究竟是 PLC 还是仪表,甚至在数据库系统上建立了 OPC 规范,OPC 客户也可与之方便 地实现数据交互。图 1 和图 2 为传统的设备驱动方式与 OPC 设备的驱动方式示 意图。

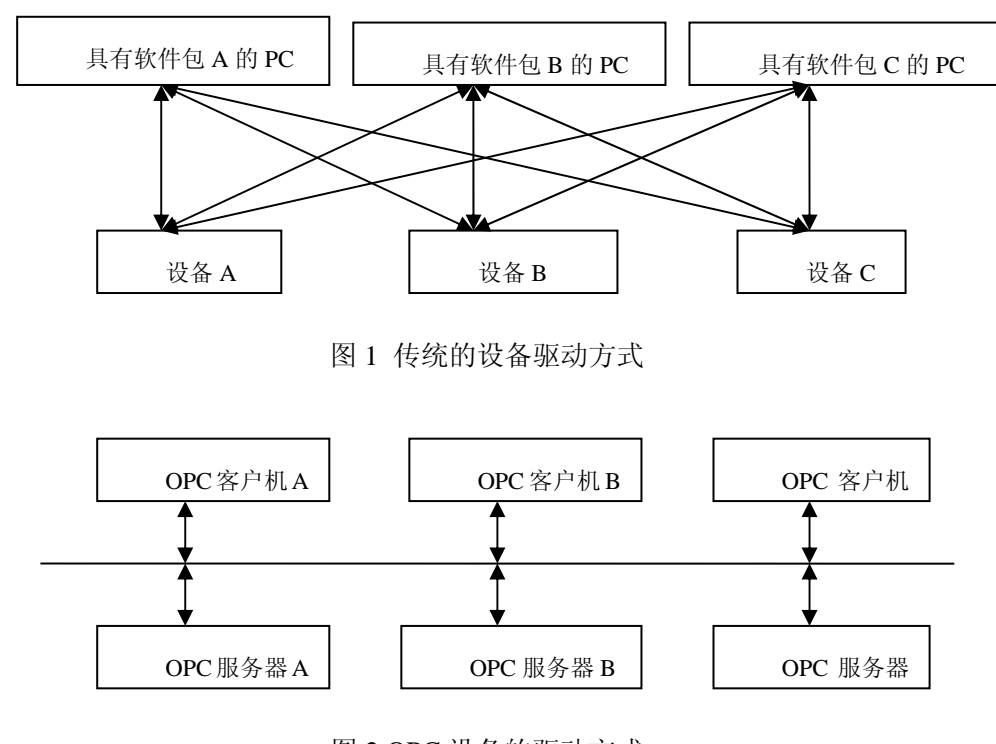

图 2 OPC 设备的驱动方式

本工具包旨在推广Scilab在工业中的应用,通过OPC标准 让 Scilab 与众多工业设备直接通讯成为可能

### 2 主要函数

该工具包主要包括以下函数: opc\_connect, opc\_disconnect, opc\_add\_group, opc\_add\_item, opc\_item\_read, opc\_item\_write, opc\_server\_browse, 和 opc\_item\_browse 函数

表1 OPC 工具包主要函数功能

| 函数名               | 函数功能                                     |
|-------------------|------------------------------------------|
| opc_connect       | Connect OPC Server                       |
| opc_disconnect    | Disconnect OPC Server                    |
| opc_add_group     | Add a OPC group to OPC Server            |
| opc_add_item      | Add OPC items to OPC group               |
| opc_item_read     | Read all OPC Items Value from OPC Server |
| opc_item_write    | Write OPC Item Value to OPC Server       |
| opc_server_browse | Browse Locale Computer's OPC Server      |
| opc_item_browse   | Browse An OPC Server's items             |

本工具包旨在推广 Scilab 在工业中的应用,通过 OPC 标准

### 3 使用步骤

| 该少臻以 Matrixon.OPC.Simulation 刃例进行 尻引 | 该步骤以 | Matrikon.OPC.Simulation | 为例进行说明 |
|--------------------------------------|------|-------------------------|--------|
|--------------------------------------|------|-------------------------|--------|

| Step1. 打开 OPC 工具                                                                                                    | Loader. sc<br>SCE_scil<br>2 KB     | æ<br>ıb_file<br>∶如下所示 |       |
|----------------------------------------------------------------------------------------------------|------------------------------------|-----------------------|-------|
| Ø OPC Toolbox V1.2                                                                                                    |                                    |                       |       |
| - OPC Server<br>Loca OPC Server:                                                                                                    | OPC Group<br>OPC Group Name Group1 | Add                   |       |
| Intellution. IFIXOPECLIENT<br>Intellution. MBEOPC<br>Intellution. OPCEDA<br>Intellution. OPCIFIX<br>KEPware. KEPServerEx. V<br>Matrikon. OPC. Simulation<br>Matrikon. OPC. Simulation<br>Matrikon. OPC. Simulation<br>National Instruments. OPC<br>National Instruments. Varia<br>National Instruments. Varia<br>RSLinx OPC Server<br>RSLinx Remote OPC Ser-<br>SunWareCorp. ModbusTC<br>VC Server | Item Name                          | Item                  | Value |
| You Selected<br>Matrikon.OPC.Simulation<br>Connect<br>Disconnect                                                                                                    | Item Add Mannual                   | Add Mannual Item      |       |
|                                                                                                    | Item Name                          | I Item Value          | rite  |

## 注意:

若本机,没有装 OPC 服务器,则无法进行测试.

Step2. 连接服务器: 在Local OPC Server 一栏中选择 Matrikon. OPC. Simulation

一项,然后点击 Connect

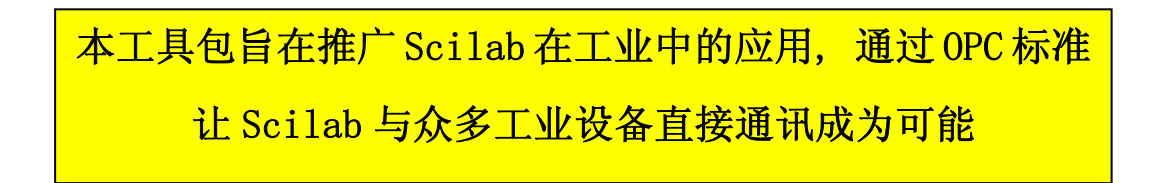

| OPC Server                                                                                                    | OPC Group                                                |      |       |
|----------------------------------------------------------------------------------------------------|----------------------------------------------------------|------|-------|
| Loca OPC Server:                                                                                                    | OPC Group Name Group1                                    | Add  |       |
| Intellution.iFixOPCClient<br>Intellution.MBEOPC<br>Intellution.OPCEDA<br>Intellution.OPCFIX<br>KEPware.KEPServerEx.V<br>Matrikon.OPC.Simulation<br>Matrikon.OPC.Simulation<br>National Instruments.Look<br>National Instruments.Varia<br>RSLinx OPC Server<br>RSLinx Remote OPC Ser<br>SunWareCorp.ModbusTC<br>VC Server<br>Vou Selected<br>Matrikon.OPC.Simulation<br>Connect<br>Disconnect | OPC Item Item Name K C C C C C C C C C C C C C C C C C C | Item | Value |

OPC Toolbox V1.2 使用说明书

Step3. 添加组,此时已经连接上服务器,点击 OPC Group 中的

Add

本工具包旨在推广 Scilab 在工业中的应用,通过 OPC 标准

| OPC Server       OPC Group         Loca OPC Server:       OPC Group Name Group1         Intellution.iFixOPCClient Intellution.OPCEDA Intellution.OPCEDA Intellution.OPCCS       Item Name         Itellution.OPCCSimulation       Bucket Brigade.ArrayOIF         Matrikon OPC. Simulation       Bucket Brigade.ArrayOIF         National Instruments. Loof       Bucket Brigade.Int1         National Instruments. Varix       Bucket Brigade.Int2         National Instruments. Varix       Bucket Brigade.Int2         National Instruments. Varix       Bucket Brigade.Int2         National Instruments. Varix       Bucket Brigade.Int2         National Instruments. Varix       Bucket Brigade.Int2         National Instruments. Varix       Bucket Brigade.Int2         National Instruments. Varix       Bucket Brigade.Int2         National Instruments. Varix       Bucket Brigade.Real4         Bucket Brigade.Real4       Bucket Brigade.Real4         Bucket Brigade.Real4       Bucket Brigade.Time         Vou Selected       Item Add Mannual         Matrikon.OPC.Simulation       Auto Read         Item Vite       Item Value       Write |                                                                                                    |                                                                                                    |                 |       |
|----------------------------------------------------------------------------------------------------|----------------------------------------------------------------------------------------------------|----------------------------------------------------------------------------------------------------|-----------------|-------|
| Loca OPC Server:       OPC Group Name Group1       Add         Intellution.iFixOPCClient       Intellution.MBEOPC       Item Name       Item Value         Intellution.OPCEDA       Intellution.OPCFX       b       Bucket Brigade.ArrayOfF         Matrikan OPC.Simulation       Bucket Brigade.ArrayOfF       b       Bucket Brigade.ArrayOfF         National Instruments.Oof       Bucket Brigade.Int1       Bucket Brigade.Int2       Bucket Brigade.Int2         National Instruments.Varic       Bucket Brigade.Int2       Bucket Brigade.Int2       Bucket Brigade.Int4         SLinx Perote OPC Server       Bucket Brigade.Real4       Bucket Brigade.Int4       Bucket Brigade.Real4         You Selected       Item Add Mannual       Item Add Mannual       Item Add Mannual         Matrikon.OPC.Simulation       Item Read       Item Value       Write                                                                                                    | OPC Server                                                                                                    | OPC Group                                                                                                    |                 |       |
| Intellution. IFixOPCClient Intellution. MBEDPC Intellution. OPCEDA Intellution. OPCFIX KEPware.KEPServerEx.V Matrikon.OPC.Simulation Matrikon.OPC.Simulation National Instruments.Loo National Instruments.Varik National Instruments.Varik RSLinx Remote OPC Server SunWareCorp.ModbusTC VC Server  You Selected Matrikon.OPC.Simulation Connect Disconnect Item Name Item Value Vite Item Name Item Value Vite Item Value Vite Item Value                                                                                                    | Loca OPC Server:                                                                                                    | OPC Group Name Group1                                                                                                    | Add             |       |
| You Selected     Item Add Mannual       Matrikon.OPC.Simulation     Add Mannual Item       Connect     Item Read       Disconnect     Auto Read       Item Write       Item Name     Item Value                                                                                                    | Intellution.iFix0PCClient<br>Intellution.MBE0PC<br>Intellution.0PCEDA<br>Intellution.0PCEDA<br>Intellution.0PC.Simulation<br>Matrikon.0PC.Simulation<br>Matrikon.0PC.Simulation<br>National Instruments.Looł<br>National Instruments.0PC<br>National Instruments.Varia<br>RSLinx 0PC Server<br>RSLinx Remote 0PC Ser-<br>SunWareCorp.ModbusTC<br>VC Server | OPC Item<br>Item Name<br>.a<br>.b<br>Bucket Brigade.ArrayOfF<br>Bucket Brigade.ArrayOfS<br>Bucket Brigade.Boolean<br>Bucket Brigade.Int1<br>Bucket Brigade.Int2<br>Bucket Brigade.Int4<br>Bucket Brigade.Real4<br>Bucket Brigade.Real8<br>Bucket Brigade.String<br>Bucket Brigade.Time | Item            | Value |
| Matrikon. OPC. Simulation     Add Mannual Item       Connect     Item Read       Disconnect     Auto Read       Item Write       Item Name     Item Value                                                                                                    | You Selected                                                                                                    | Item Add Mannual                                                                                                    |                 |       |
| Connect     Item Read       Disconnect     Item Write       Item Name     Item Value                                                                                                    | Matrikon.OPC.Simulation                                                                                                    | Ac                                                                                                    | ld Mannual Item |       |
| Disconnect         Item Write           Item Name         Item Value                                                                                                    | Connect                                                                                                    | Item Read                                                                                                    |                 |       |
|                                                                                                    | Disconnect                                                                                                    | Item Write                                                                                                    | Item Value      | rite  |

Step4. 选择要读取和写入的 Tag: 比如选中 Item name 中的.a 一项,点击 > , 把其复制到 Item 一栏中,如果要添加多个 Tag 项,多次进行此项工作. 若要删 除 Item 一栏中的项目,请选中后,点击 < .注意:这些工作都要在没有点击 OK 之前进行.

本工具包旨在推广 Scilab 在工业中的应用,通过 OPC 标准

| 🧳 OPC Toolbox ¥1.2                                                                                                    |                                                                                                    |                                          |       |
|----------------------------------------------------------------------------------------------------|----------------------------------------------------------------------------------------------------|------------------------------------------|-------|
| OPC Server                                                                                                    | PC Group                                                                                                    |                                          |       |
| Loca OPC Server: 0                                                                                                    | DPC Group Name Group1                                                                                                    | Add                                      |       |
| Intellution. iFixOPCClient<br>Intellution. MBEOPC<br>Intellution. OPCEDA<br>Intellution. OPCEDA<br>Intellution. OPCIFIX<br>KEPware. KEPServerEx.V<br>Matrikon. OPC. Simulation<br>Matrikon. OPC. Simulation<br>National Instruments. Look<br>National Instruments. Varia<br>National Instruments. Varia<br>RSLinx OPC Server<br>RSLinx Remote OPC Ser<br>SunWareCorp. Modbus TC<br>VC Server<br>VC Server<br>VC Server<br>VC Server<br>Matrikon. OPC. Simulation<br>Connect<br>Disconnect<br>Ite | PC Item Item Name Item Name Item Item Item Item Item Name Item Item Item Item Item Item Item Item Item Item Item Item Item Item Item Item Item Item Item Item Item Item Item Item Item Item Item Item Item Item | Item a b d Mannual Item Item Value Write | Value |

Step5. 确定要读取和写入的 Tag 组: 当你确定所有要读取和写入的 Tag 后,

请点击 OK 一键

本工具包旨在推广 Scilab 在工业中的应用,通过 OPC 标准

| 🦸 OPC Toolbox V1.2                                                                                                    |                                                                                                    |                                          |       |
|----------------------------------------------------------------------------------------------------|----------------------------------------------------------------------------------------------------|------------------------------------------|-------|
| OPC Server                                                                                                    | OPC Group                                                                                                    |                                          |       |
| Loca OPC Server:                                                                                                    | OPC Group Name Group1                                                                                                    | Add                                      |       |
| Intellution.iFixOPCClient<br>Intellution.MBEOPC<br>Intellution.OPCEDA<br>Intellution.OPCETX<br>KEPware.KEPServerEx.V<br>Matrikon.OPC.Simulation<br>Matrikon.OPC.Simulation<br>National Instruments.Look<br>National Instruments.Varia<br>RSLinx OPC Server<br>RSLinx Remote OPC Ser<br>SunWareCorp.ModbusTC<br>VC Server<br>Vou Selected<br>Matrikon.OPC.Simulation | OPC Item Item Name .a .b Bucket Brigade.ArrayOfF Bucket Brigade.ArrayOfF Bucket Brigade.ArrayOfSI Bucket Brigade.Int1 Bucket Brigade.Int2 Bucket Brigade.Int4 Bucket Brigade.Int4 Bucket Brigade.Real4 Bucket Brigade.String Bucket Brigade.String Laten Add Mannual Item Read Item Write Item Name _b | Item  .a  Add Mannual Item  I Item Value | Value |

|  | Step6. | 读取数据: | 点击 Item Read | 一项中的_ | head |
|--|--------|-------|--------------|-------|------|
|--|--------|-------|--------------|-------|------|

| Ø OPC Toolbox ¥1.2                                                                                                    |                                                                                                    |                |                   |
|----------------------------------------------------------------------------------------------------|----------------------------------------------------------------------------------------------------|----------------|-------------------|
| -OPC Server-                                                                                                    | COPC Group                                                                                                    |                |                   |
| Loca OPC Server:                                                                                                    | OPC Group Name Group1                                                                                                    | Add            |                   |
| Intellution.iFixOPCClient<br>Intellution.MBEOPC<br>Intellution.OPCEDA<br>Intellution.OPCIFIX<br>KEPware.KEPServerEx.V<br>Matrikon.OPC.Simulation<br>Matrikon.OPC.Simulation<br>National Instruments.Look<br>National Instruments.Varia<br>RSLinx OPC Server<br>RSLinx Remote OPC Server<br>SunWareCorp.ModbusTC<br>VC Server<br>Vou Selected<br>Matrikon.OPC.Simulation | OPC Item Item Name .a .b Bucket Brigade.ArrayOfF Bucket Brigade.ArrayOfS Bucket Brigade.Boolean Bucket Brigade.Int1 Bucket Brigade.Int2 Bucket Brigade.Int4 Bucket Brigade.Money Bucket Brigade.Real4 Bucket Brigade.Real8 Bucket Brigade.String Bucket Brigade.Time Item Add Mannual Item Read Auto Read Read | Item           | Value 0.000000000 |
| Disconnect                                                                                                    | -Item Write-                                                                                                    |                |                   |
|                                                                                                    | Item Name .b                                                                                                    | 1 Item Value 3 | Write             |

本工具包旨在推广 Scilab 在工业中的应用,通过 OPC 标准 让 Scilab 与众多工业设备直接通讯成为可能 Step7. 写入数据值:在Item一栏中选择要写入的数值Tag,然后Item Write框中将会显示对应的Item Name和 index,然后在Item Value中填写要写入的数

| 1治, 黒山                                                                                                    | • [+ +]                                                                                                    |                  |             |
|----------------------------------------------------------------------------------------------------|----------------------------------------------------------------------------------------------------|------------------|-------------|
| Ø OPC Toolbox ¥1.2                                                                                                    |                                                                                                    |                  |             |
| OPC Server                                                                                                    | OPC Group                                                                                                    |                  |             |
| Loca OPC Server:                                                                                                    | OPC Group Name Group1                                                                                                    | Add              |             |
| Intellution.iFixOPCClient                                                                                                    | OPC Item                                                                                                    |                  |             |
| Intellution.MBEOPC                                                                                                    | Item Name                                                                                                    | Item             | Value       |
| Intellution.OPCEDA<br>Intellution.OPCEDA<br>Intellution.OPC:FIX<br>KEPware.KEPServerEx.V<br>Matrikon.OPC.Simulation<br>Matrikon.OPC.Simulation.<br>National Instruments.Looł<br>National Instruments.Varia<br>Rational Instruments.Varia<br>RSLinx OPC Server<br>SunWareCorp.ModbusTC<br>VC Server<br>You Selected<br>Matrikon.OPC.Simulation | .a       .b         Bucket Brigade.ArrayOfF         Bucket Brigade.ArrayOfSI         Bucket Brigade.Int1         Bucket Brigade.Int2         Bucket Brigade.Int4         Bucket Brigade.Real4         Bucket Brigade.Real8         Bucket Brigade.Time         Item Add Mannual         Item Read         Auto Read | Add Mannual Item | 3.000000000 |
| Disconnect                                                                                                    | Item Write                                                                                                    |                  |             |
|                                                                                                    | Item Name .a                                                                                                    | 0 Item Value 3   | Write       |
|                                                                                                    |                                                                                                    |                  |             |

Step8. 修改读取/写入的 tag 组:点击 Edit 键,然后用 →和 ✓ 对 Item 一栏进

行修改.请注意修改完要点击OK.

| Step9. | 自动读取数据. | 将 | Auto Read | 一项选中即可,默认为 | ; 1 | 秒读取一次数 |
|--------|---------|---|-----------|------------|-----|--------|
| 据.     |         |   |           |            |     |        |

Step10. 断开 OPC Server 连接,点击 \_\_\_\_ Disconnect

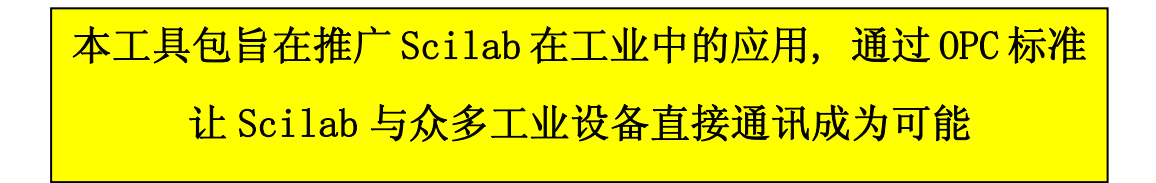

### 4 此版本与之前 V1.0 V1.1 的区别

- 1 修定了刷新度 Fresh Time 不一致的 bug
- 2 增添了本机 OPC Server 的枚举
- 3 增添了 OPC Item 的枚举
- 4 增添了自动定时读取数据的功能

本工具包旨在推广 Scilab 在工业中的应用,通过 OPC 标准